## Organizacja wideo spotkania w MS Teams z osobami spoza UŚ

Październikowa aktualizacja programu MS Teams ułatwila organizacje tytułowych spotkań. Obecnie takie spotkanie można zorganizować na kilka sposobów. Niektóre z nich mogą być jeszcze niedostępna dla użytkowników MacOS, do czasu aktualizacji programu.

## 1. Zapraszanie gości do spotkania planowanego w kalendarzu.

W aplikacji wybieramy zakładkę kalendarz (zaznaczenia 1), a rozwiniętych opcji spotkania (zaz. 2) wybieramy "zaplanuj spotkanie" (zaz. 3).

| < >           |                                | Q Wyszukiwanie |                               | × 🗅 – 🔊                |
|---------------|--------------------------------|----------------|-------------------------------|------------------------|
| <br>Aktywność | 😇 Kalendarz                    |                | ට් Rozpocznij spotkanie teraz | + Nowe spotkanie       |
| E<br>Czat     | 🛱 Dzisiaj < > Październik 2020 | $\vee$         |                               | 3 👜 Zaplanuj spotkanie |
| Zespoły       | 19<br>poniedziałek             | 20<br>wtorek   | 23<br>piątek                  | 12 Zdarzenie na żywo   |
| adania        | 17:00                          |                |                               |                        |
| Kalendarz     | 1                              |                |                               |                        |
| Rozmowy       | 18:00                          |                |                               |                        |
| Pliki         | 19:00                          |                |                               |                        |
| •••           |                                |                |                               |                        |

Następnie dodajemy osoby z UŚ, wpisując imiona i nazwiska w polu "Dodaj uczestników wymaganych". Osoby spoza UŚ dodajemy z zaznaczonej opcji "+opcjonalni" wpisując ich pełne adresy email, na które zostanie przesłany link. Aktualnie można też wpisać ich adresy mailowe w polu uczestnicy wymagani. Link otworzy najpierw poczekalnię, która w zaznaczonym czasie zmieni się w pokój spotkania. Osoba, która tworzy spotkanie jest jego organizatorem i ma możliwość dokonywania zmian przed i w trakcie spotkania – powinien więc to być uczestnik spotkania.

|                         |        | Q Wyszukiwanie                                                                 | DG      | - 🛛 ×        |
|-------------------------|--------|--------------------------------------------------------------------------------|---------|--------------|
| <br>Aktywność           | ŧ      | Nowe spotkanie Szczegółowe informacje Asystent planowania                      | Zapisz  | Zamknij      |
| E<br>Czat               | Strefa | czasowa: (UTC+01:00) Sarajewo, Skopje, Warszawa, Zagrzeb 🗸                     |         |              |
| Zespoły                 | Ø      | Þodaj tytuł                                                                    |         |              |
| adania                  | 0*     | Dodaj uczestników wymaganych                                                   |         | + Opcjonalni |
| <b>III</b><br>Kalendarz | Ē      | 23.10.2020 19:00 $\checkmark$ $\rightarrow$ 23.10.2020 19:30 $\checkmark$ 30 r | min 🌒 🤇 | Cały dzień   |
| ر                       | Ø      | Nie powtarza się 🛛 🗡                                                           |         |              |
| коzmowy                 | Ē      | Dodaj kanał                                                                    |         |              |
| Pliki                   | 0      | Dodaj lokalizację                                                              |         |              |
|                         | Ξ      | $\begin{array}{c ccccccccccccccccccccccccccccccccccc$                          | 田   ち   | ¢            |

## 2. Zapraszanie gości do spotkania planowanego w zespole.

Będąc w zespole, zamiast kliknąć "rozpocznij spotkanie", rozwijamy opcje i wybieramy "zaplanuj spotkanie". Ten sposób różni się od poprzedniego tym, że spotkanie i konwersacja w nim (na czacie) zostaje w historii zespołu. Poza tym automatycznie wszyscy członkowie zespołu (lub jego kanału, jeśli podzieliśmy zespół na kanały) są już zaproszeni (zaznaczono to na rysunku) i nie trzeba ich wprowadzać ręcznie. Uczestników dodatkowych, wymaganych (z UŚ) i opcjonalnych (przez email) dodajemy tak jak poprzednio.

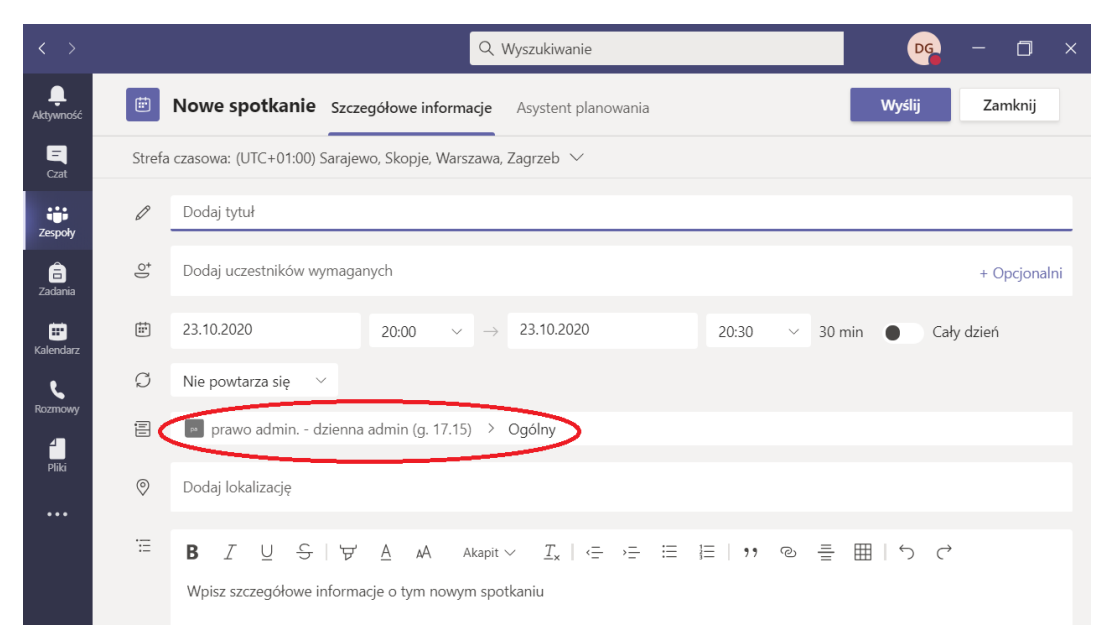

**2. Zapraszanie gości do trwającego spotkania.** Nowością jest możliwość dopraszania gości spoza UŚ do trwającego spotkania, również takiego, które zostało utworzone w zespole, bez wcześniejszego zaplanowania. W trwającym spotkaniu organizator, klikając więcej opcji, czyli wielokropek (zaznaczenie 1), wybiera opcję "szczegóły spotkania". Następnie klika **prawym** przyciskiem myszy w "Join Microsoft Teams Meeting" (zaz. 2) i wybiera "kopiuj link". Każda osoba, której przekażemy link może uczestniczyć w spotkaniu.

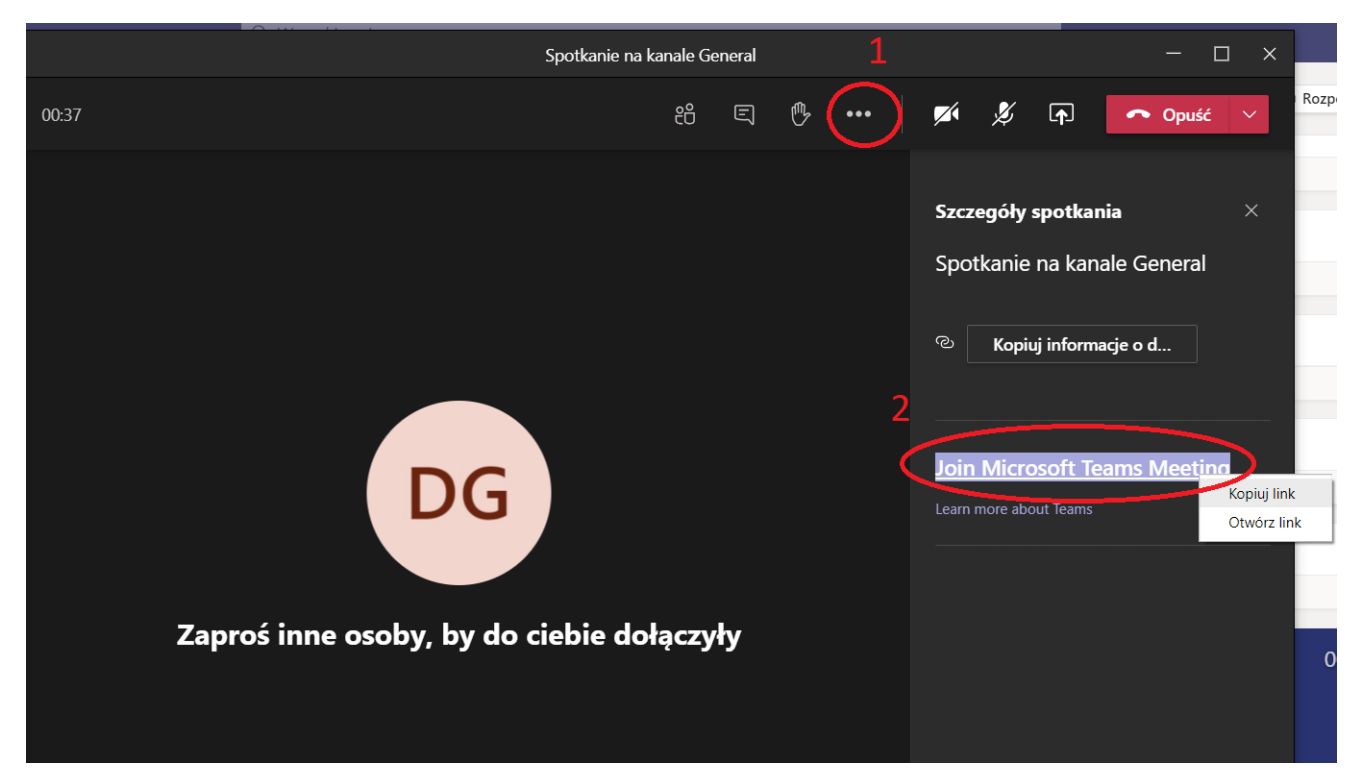

**UPRAWNIENIA GOŚCI.** Niezależnie od tego, który z powyższych sposobów wybierzemy, osoba zaproszona do spotkania przez email (link), będzie opisana jako gość. Nie ma ona takich samych uprawnień jak pozostali uczestnicy. Jeżeli zaprosimy do spotkania <u>osobę z UŚ</u>, ale nie poprzez wpisanie jej imienia i nazwiska, lecz email, taka osoba <u>również będzie potraktowana jako gość</u>.

Trudno wskazać konkretne uprawnienia i ograniczenia gości, gdyż to zmienia się w czasie. Aktualnie goście mogą udostępniać swój ekran, zabierać głos i podnosić rękę. Nie mogą nagrywać spotkania. Jeśli spotkanie jest powiązane z zespołem (dopraszamy gościa do trwającego spotkania w zespole lub planujemy spotkanie w zespole), goście nie będą mogli pisać na czacie, ani nie będą takiej konwersacji widzieć. Wynika to z tego, że konwersacja jest częścią zespołu, którego gość nie jest członkiem. Gość spoza UŚ nie może być członkiem zespołu powstałego w UŚ, gdyż jest to zablokowane z poziomu uczelnianego administratora UŚ.

Warto dodać, że gość nie musi mieć zainstalowanego Teamsa, ani nawet konta w Teamsie, gdyż może brać udział w spotkaniu korzystając konta gościa bezpośrednio w przeglądarce. Warto jednak wcześniej przetestować takie rozwiązanie, gdyż programy antywirusowe i firewalle często blokują udostępnianie obrazu z kamery i ekranu.

Dawid Gregorczyk, 23.10.2020